## **Simple Mail BBS**

### アドレス指定受信設定方法

# [docomo]

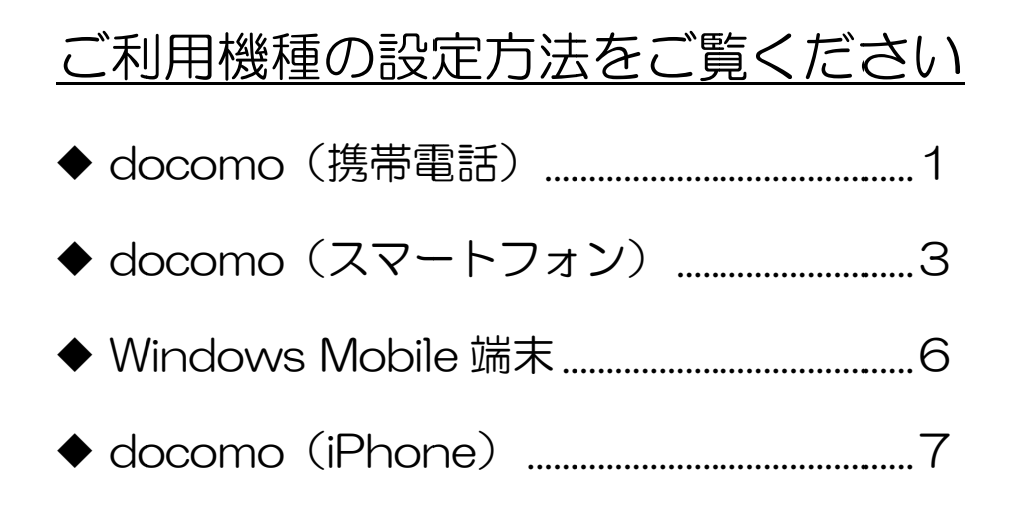

1. メール設定ページへ。

[iモード]ボタン( ■ Menu) > お客様サポート > 各種設定(確認・変更・利用) > メール設定

もしくは、以下のバーコードからアクセス。

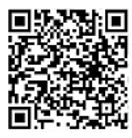

2. [メール設定]画面で、「詳細設定/解除」を選択。

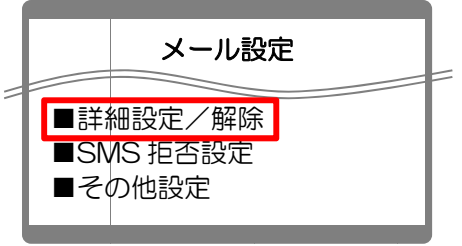

3. [認証]画面で、iモードパスワードを入力し「決定」を選択。

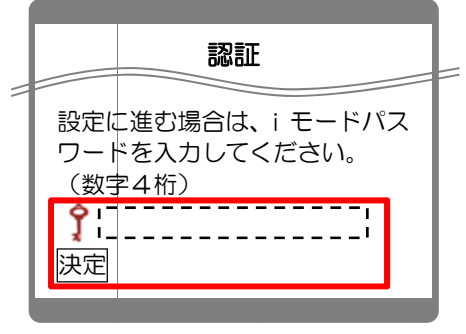

4. [迷惑メール対策]画面で、「受信/拒否設定」の「設定」にチェックを入れて、「次へ」を選択。

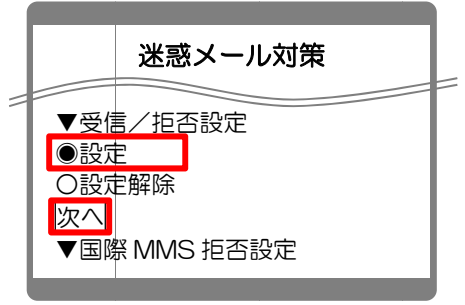

5. [受信/拒否設定]画面で、ステップ4の「受信設定」を選択。

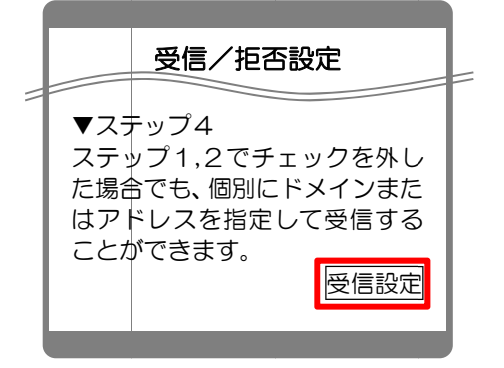

6. [受信設定]画面で3つのアドレスを入力して、「登録」を選択。

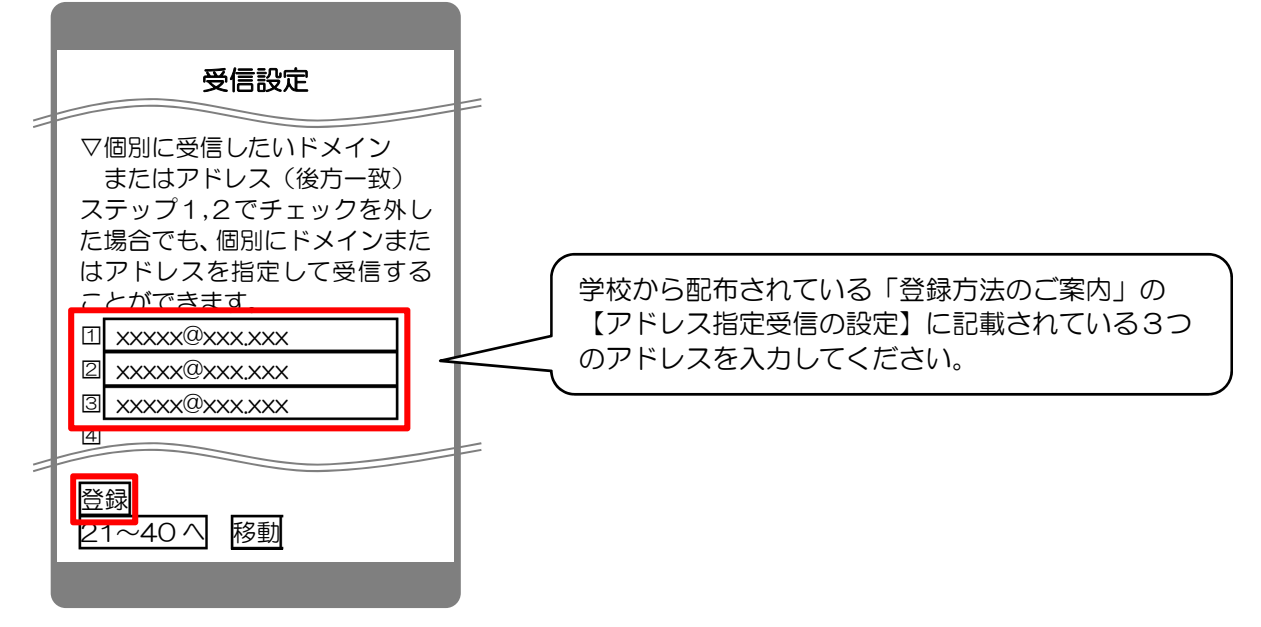

7. 完了メッセージが表示されたら、画面を終了して設定完了。

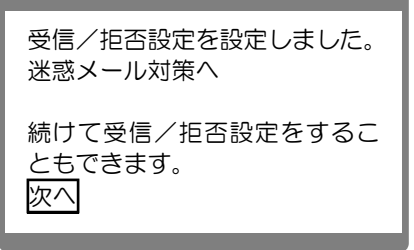

### ◆ docomo (スマートフォン)

■Android 端末の場合

1. sp モードメールアプリを起動し、「メール設定」→「その他」を選択。

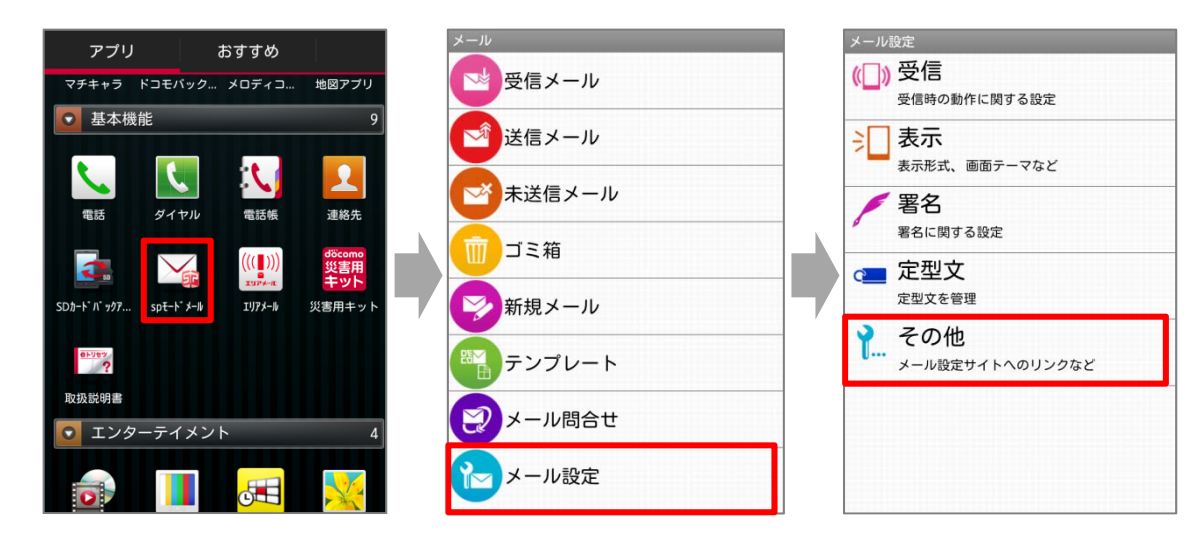

2.「メール全般の設定」→「ブラウザ」を選択する。

| メール設定                                               | メール設定                               |                           |
|-----------------------------------------------------|-------------------------------------|---------------------------|
| <b>引用符</b><br>メール引用返信時の引用符を設定します                    | <b>引用符</b><br>メール引用返信時の引用符を設定します    |                           |
| <b>引用有無設定</b><br>メール返信時の引用の有無を設定します                 | <b>引用有無設定</b><br>メール返信時の引用の有無を設定します | この画面か表示された<br>場合のみ、「ブラウザ」 |
| メール全般の設定<br>spモードのサイトからメールの設定や迷惑メール対<br>策の設定などができます | メール全般の設定<br>アプリケーションを選択             | を選択。                      |
| マイアドレス                                              | ₹ <b>(</b> ) ブラウザ                   |                           |
| 利用者使用許諾日時:<br>2012/08/29 16:47:59                   | Yahoo!                              |                           |
| 送信文字コード<br>メール送信時の文字コードを設定します                       | □ この操作の標準として使用                      |                           |
| お与に入りフォルダ設定                                         | お気に入りフォルが設定                         | 1                         |

3. 画面の下に移動し、「詳細/その他設定」の「詳細設定/解除」を選択。

| 2.迷惑メール対策設定 |                  |  |
|-------------|------------------|--|
| かんたん設定      |                  |  |
| > キッズオススメ   |                  |  |
| > 受信拒否 強    |                  |  |
|             | (携帯・PHSメールがメインの) |  |
| > 受信拒否 弱    |                  |  |
|             | (バソコンメールも受信するが   |  |
| 詳細/その他設定    |                  |  |
| > 詳細設定/解除   |                  |  |
| > その他設定     |                  |  |

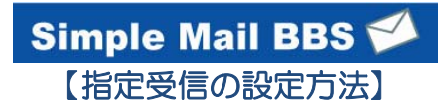

4. sp モードパスワードを入力して、「決定」を選択。

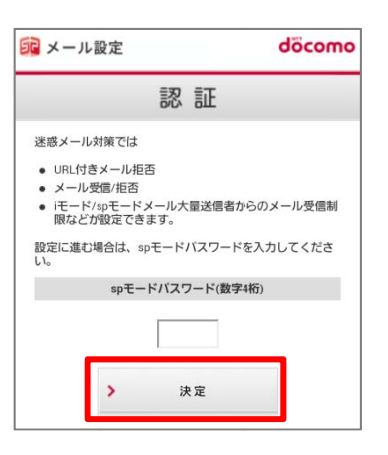

- 5.「受信/拒否設定」の「設定」にチェックを入れて、「次へ」を選択。
- 6.「ステップ4」の「受信設定」を選択。

| 迷惑メール対策        | 3 ステップ3                                                                                              |
|----------------|----------------------------------------------------------------------------------------------------|
| 1000 - 1000    | ▼ ステップ1、ステップ2の「なりすましメール設定」で<br>拒否設定した場合でも、パソコンの転送元アドレスや<br>メーリングリストのアドレスを指定することで、これら<br>のメールを受信できます。 |
| URL付きメール拒否設定   |                                                                                                    |
| *設定            | > 宛先指定受信                                                                                             |
| ◎設定解除          | 4 ステップ4                                                                                              |
| > 次へ           | <ul> <li>ステップ1、2でチェックを外した場合でも、個別にドメインまたはアドレスを指定して受信することができます。</li> </ul>                             |
| 受信/拒否設定        | > 受信設定                                                                                               |
| *設定            | <b>5</b> ステップ5                                                                                       |
| ◎設定解除          | ▼ ステップ1、2でチェックをした場合でも、個別にドメ<br>インまたはアドレスを指定して拒否することができま<br>す。                                        |
| <b>&gt;</b> 次へ | <ul><li>&gt; ドメイン拒否設定</li></ul>                                                                      |

7. 画面を下に移動して、アドレスを入力し、「登録」を選択。

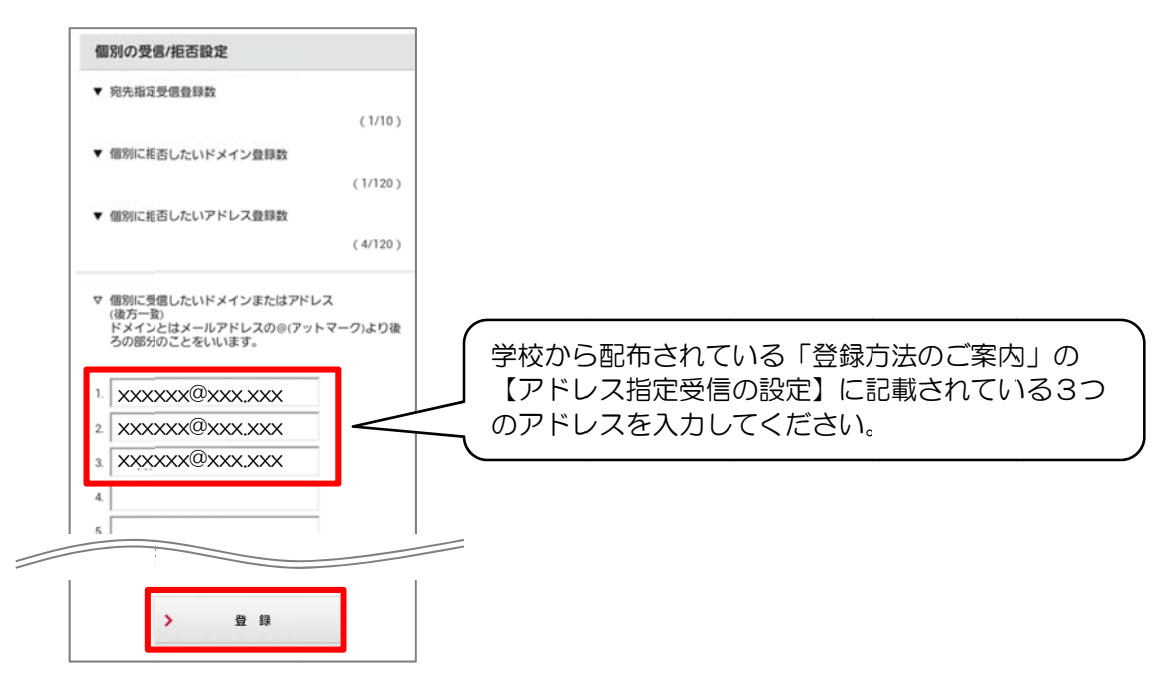

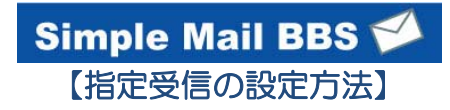

#### 8. 完了メッセージが表示されたら、画面を終了して設定完了。

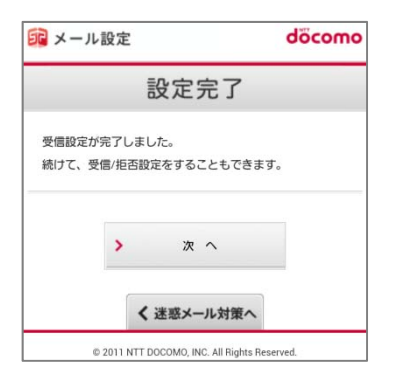

#### ◆ Windows Mobile 端末

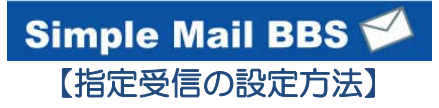

- 1. 「電子メール」
- 2. 「メニュー」
- 3. 「オプション」
- 4. 「sp モードメール」
- 5. 「詳細設定/解除」
- 6. 暗証番号(sp モードパスワード)を入力して「決定」を押す
- 7. 受信/拒否設定を「設定」にして「次へ」を押す
- 8. ステップ4の「受信設定」を押す

- 1. ブラウザの「Safari」を起動し、ブックマークから「ドコモお客様サポート」を選択。
- 2.「サービス・メールなどの設定」を選択し、よく使われているメニューの「メール設定」を選択。

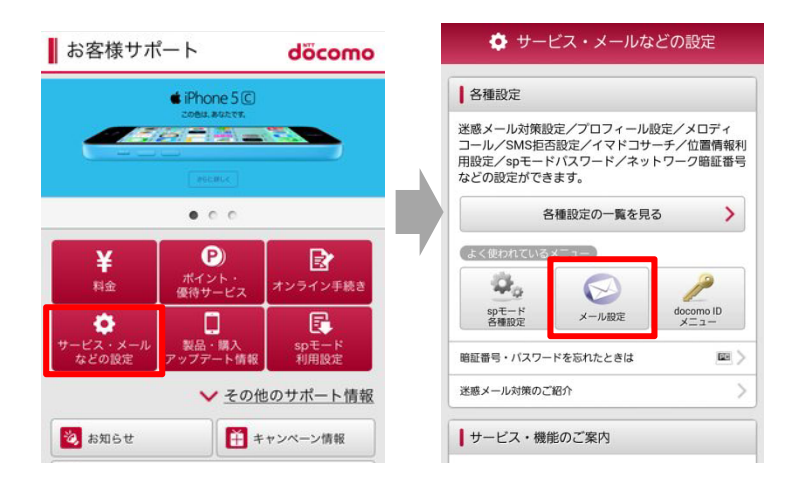

3. 画面の下に移動し、「詳細/その他設定」の「詳細設定/解除」を選択。

| 2.迷惑メール対策設定 |                   |  |
|-------------|-------------------|--|
| かんたん設定      |                   |  |
| > キッズオススメ   |                   |  |
| > 受信拒否 強    |                   |  |
|             | (携帯・PHSメールがメインの方) |  |
| > 受信拒否 弱    |                   |  |
|             | (バソコンメールも受信する方)   |  |
| 詳細/その他設定    |                   |  |
| > 詳細設定/解除   |                   |  |
| > その他設定     |                   |  |

4. sp モードパスワードを入力して、「決定」を選択。

| 37 メール設定                                                                                                    | döcomo                    |
|----------------------------------------------------------------------------------------------------|---------------------------|
| 認証                                                                                                    |                           |
| <ul> <li>迷惑メール対策では</li> <li>URL付きメール拒否</li> <li>メール受信/拒否</li> <li>ビモード/spモードメール大量送信<br/>限などが設定できます。</li> <li>設定に進む場合は、spモードバスワ<br/>い。</li> </ul> | 言者からのメール受信制<br>ードを入力してくださ |
| spモードバスワード                                                                                                    | 數字4桁)                     |
| > 決定                                                                                                    |                           |

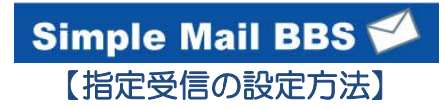

- 5.「受信/拒否設定」の「設定」にチェックを入れて、「次へ」を選択。
- 6.「ステップ4」の「受信設定」を選択。

| 迷惑メール対策             | 3 ステップ3                                                                                              |
|---------------------|----------------------------------------------------------------------------------------------------|
| 100 AD 400 - EX1491 | ▼ ステップ1、ステップ2の「なりすましメール設定」で<br>拒否設定した場合でも、パソコンの転送元アドレスや<br>メーリングリストのアドレスを指定することで、これら<br>のメールを受信できます。 |
| URL付きメール拒否設定        |                                                                                                    |
| *設定                 | > 宛先指定受信                                                                                             |
| ◎設定解除               | 4 ステップ4                                                                                              |
| <u>&gt;</u> ۲۸      | ▼ ステップ1、2でチェックを外した場合でも、個別にドメインまたはアドレスを指定して受信することができます。                                               |
| 受信/拒否設定             | > 受信設定                                                                                               |
| *設定                 | 5 ステップ5                                                                                              |
| ◎ 設定解除              | ▼ ステップ1、2でチェックをした場合でも、個別にドメ<br>インまたはアドレスを指定して拒否することができま<br>す。                                        |
| > 次へ                | <ul><li>ドメイン拒否設定</li></ul>                                                                           |

7. 画面を下に移動して、アドレスを入力し、「登録」を選択。

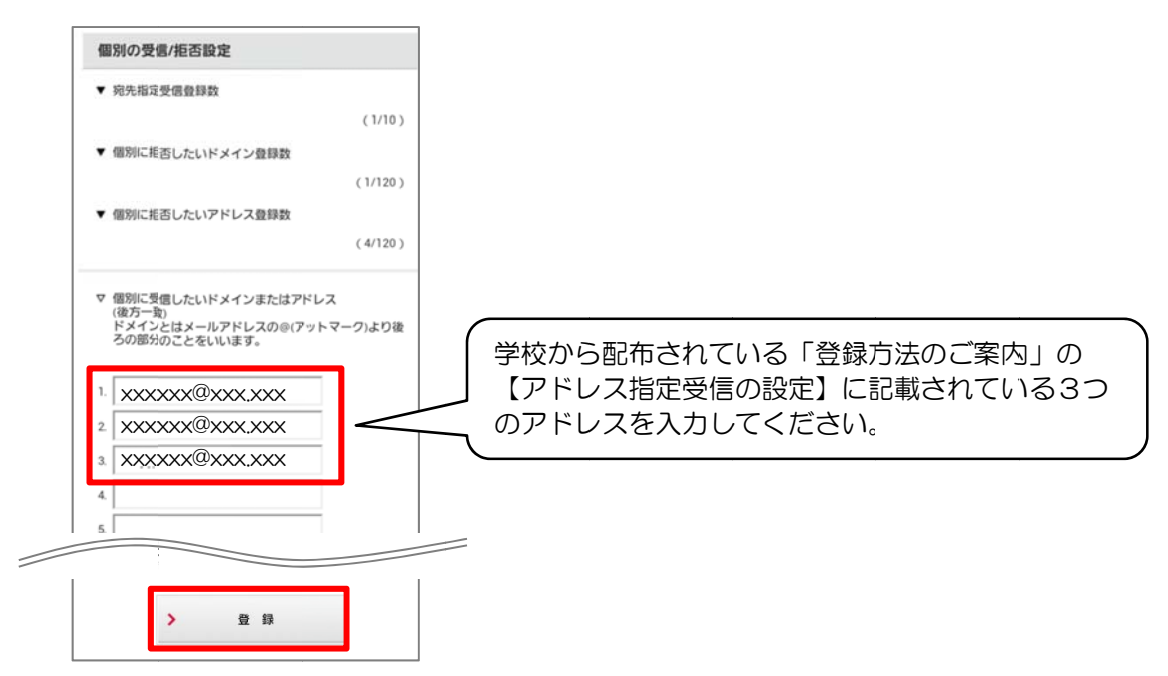

8. 完了メッセージが表示されたら、画面を終了して設定完了。

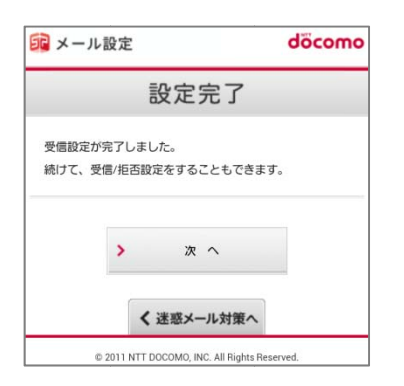